# Introduction

UTD eLearning Team supports the <u>Respondus</u> Quiz tool that can be used to generate and publish exams to eLearning courses. To download and run Respondus:

- 1. Go to the <u>eUTD Respondus page</u> to find the information on how to download and request license for the tool.
- 2. Refer to the <u>Respondus Training Materials</u> links for a quick guide, formatting and SSO Authentication.
- 3. Request training by submitting a <u>Faculty Training and Support</u> request.
- 4. Email <u>elearning@utdallas.edu</u> for questions and support.

## How to Publish a Test for an eLearning course:

Once you have added all your questions to Respondus, you need to connect Respondus to your eLearning account so it can publish the questions to your eLearning course.

#### Steps 1 and 2:

Click the tab "**Preview and Publish**" and then click the "**Publish Wizard**" link.

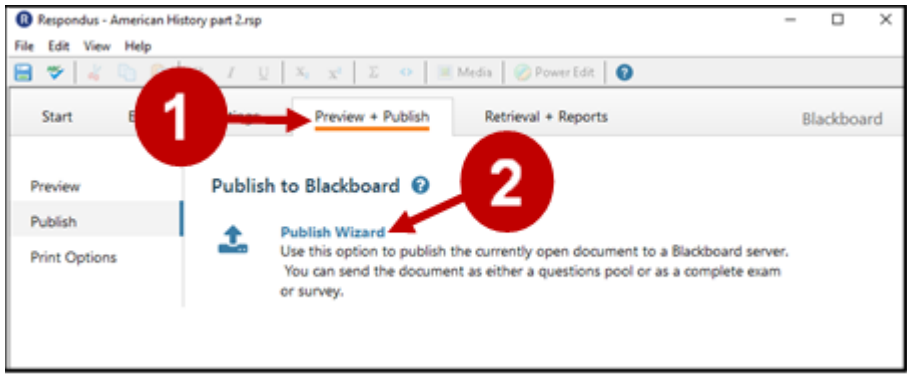

## Steps 3 and 4:

From the drop-down window for Blackboard Server, first time users need to select "Add new server" create a connection. Otherwise, select an existing server and then select Next.

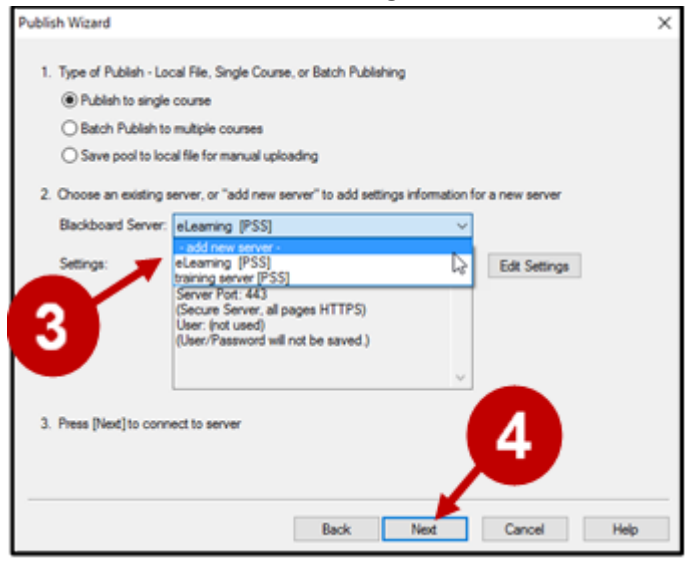

## Step 5:

Keep the option "Yes, check for preconfigured server setting" and select Next.

| Publish | Wizard                                                                                   | × |
|---------|------------------------------------------------------------------------------------------|---|
| . /     | Add New Server Settings                                                                  | ( |
| 1.      | Preconfigured server settings may be available for:<br>The University of Texas at Dallas | L |
|         | Yes, check for preconfigured server settings                                             |   |
| 2. (    | ○ No, I want to enter the server settings manually                                       |   |
|         |                                                                                          |   |
|         |                                                                                          |   |
|         |                                                                                          |   |
|         |                                                                                          |   |
|         |                                                                                          |   |
| 3.      | 5                                                                                        |   |
|         |                                                                                          |   |
| _       | Barik Next Cannel Help                                                                   |   |
|         | Back Next Cancer n                                                                       |   |

### Step 6 and 7:

In the window Choose Server, select Blackboard at UTD, and then select OK.

| Publish | Nizard                                                                                                    | × |
|---------|----------------------------------------------------------------------------------------------------|---|
| A       | add New Server Settings X                                                                                                    |   |
| 1.      | Preconfigured server settings may be available for:<br>The University of Texas at Dallas<br>Yes, check for preconfigured server settings |   |
| 2.1     | Choose Server X                                                                                                    |   |
|         | More than one learning system is used at your institution of select the appropriate system from the list below Blackboard at UTD V       |   |
| 3. 1    | OK Cancel                                                                                                    |   |
|         | Back Next Cancel Help                                                                                                    |   |
| -       | Back Ivex Cancel Hep                                                                                                    |   |

#### Step 8, 9, and 10:

Enter a name for the course server. Then, select the box Save my User Name if you want **Respondus** to save your Login information for the next time you set up a server. Select the **Run connection test**.

| reconfigured Server Settings Wizard                                                                                                    |                                                                                                    |                                                                                                    | ×                                                                                                    |
|----------------------------------------------------------------------------------------------------|----------------------------------------------------------------------------------------------------|----------------------------------------------------------------------------------------------------|----------------------------------------------------------------------------------------------------|
| Success! The server settings have be<br>The University of Texas at Dallas<br>1. Enter a name to describe this Bind<br>Exam Name for Course | kboard server (e.g. "M                                                                                                    | y Bb Courses")                                                                                                    |                                                                                                    |
| Enter your login information for this<br>User name (not used)                                                                              | Blackboard server<br>Password                                                                                                    | (not used)                                                                                                    | _                                                                                                    |
| Save my User Name and Pass<br>(If this is a shared computer, do<br>3. Respondus can run a connection                                       | word on this computer.<br>on't select this box!)<br>test using the above so                                                                                                    | ettings                                                                                                    |                                                                                                    |
| to make sure it can communicate                                                                                                    | with your online course                                                                                                    |                                                                                                    |                                                                                                    |
| Hun connection test                                                                                                    |                                                                                                    |                                                                                                    |                                                                                                    |
| 10                                                                                                    |                                                                                                    |                                                                                                    |                                                                                                    |
| Bac                                                                                                    | sk Next                                                                                                    | Cancel                                                                                                    | Help                                                                                                    |
|                                                                                                    | Success! The server settings have by<br>The University of Texas at Dallas<br>1. Enter a name to describe this Bit<br>Exam Name for Course<br>Enter your login information for this<br>User name (not used)<br>Save my User Name and Pass<br>(If this is a shared computer, do<br>3. Respondus can run a connection<br>to make sure it can communicate to<br>Plan connection test<br>Dip connection test<br>Dip connection test | Success! The server settings have been 8 for:<br>The University of Texas at Dallas  1. Enter a name to describe this Blackboard server (e.g. "M<br>Exam Name for Course  Enter your login information for this Blackboard server<br>User name (not used) Password  Save my User Name and Password on this computer.<br>(If this is a shared computer, don't select this box!)  3. Respondus can run a connection test using the above se<br>to make sure it can communicate with your online course<br>© Run connection test  Date connection test  Date connection test  Back Next | Success! The server settings have been 8 for:<br>The University of Texas at Dallas  1. Enter a name to describe this Blockboard server (e.g. "My Bb Courses") Exam Name for Course  Enter your login information for this Blackboard server User name (not used) Password (not used) Save my User Name and Password on this computer. (If this is a shared computer, don't select this box!)  3. Respondus can run a connection test using the above settings to make sure it can communicate with your online course  0 Run connection test  10 Back Next Cancel |

Note: Select Next if the connection does not start.

October 2, 2023 UT

UT Dallas eLearning <u>elearning@utdallas.edu</u>

## Step 11:

#### Select **OK** on the warning box that appears.

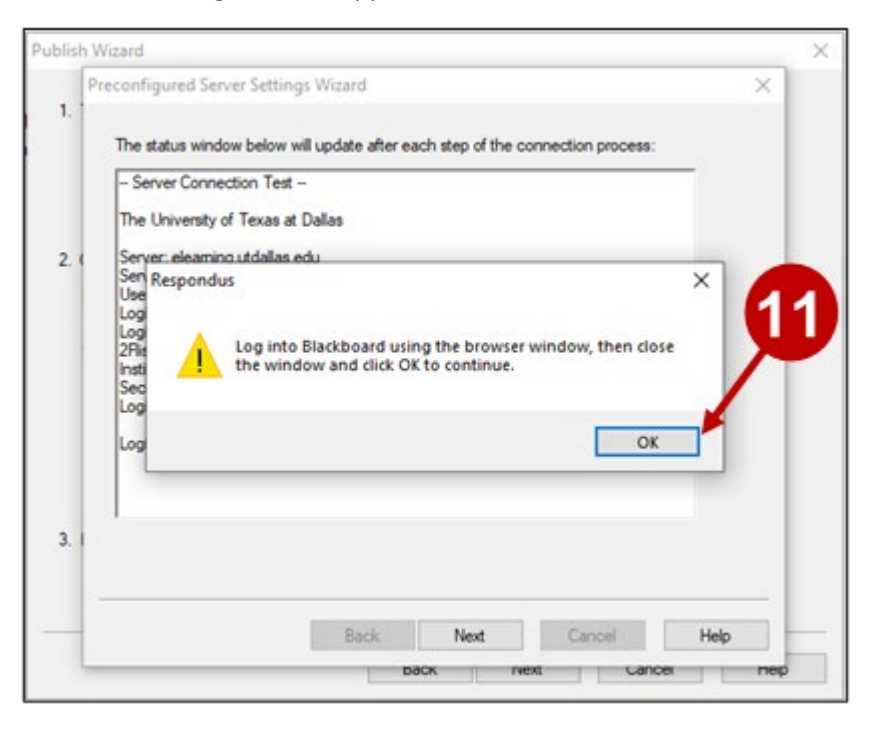

## Step 12 Enter your NetID and Password and select Login.

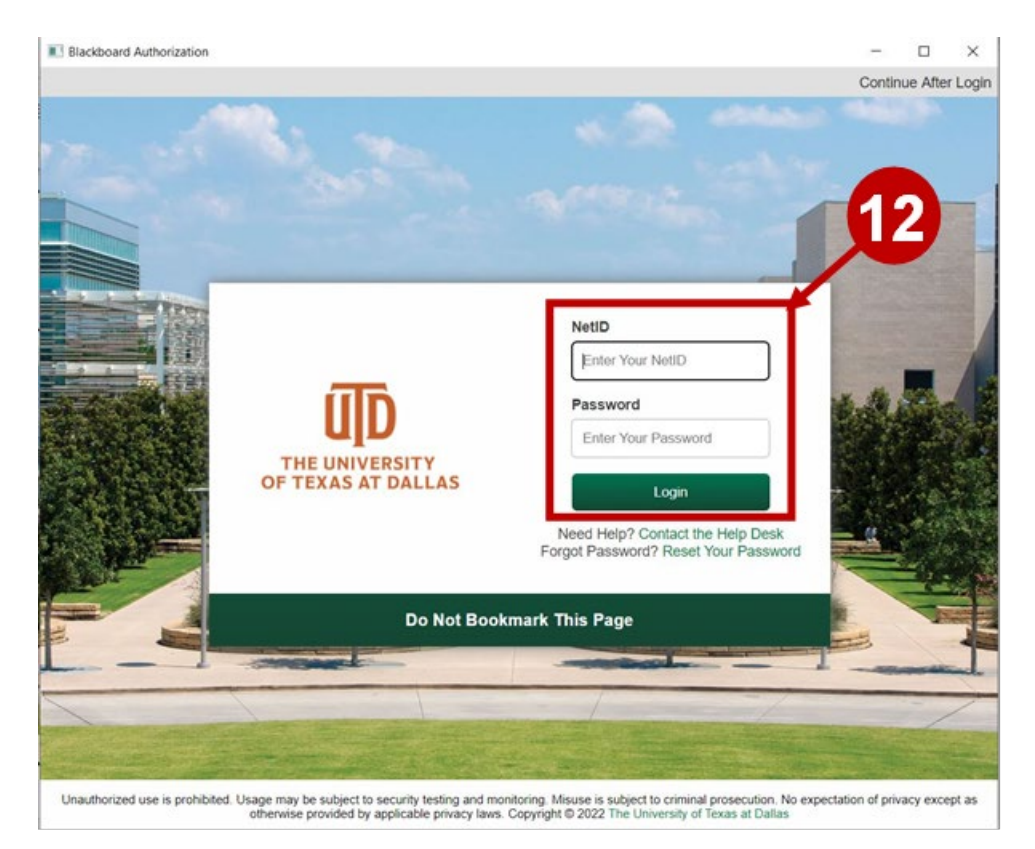

October 2, 2023

UT Dallas eLearning elearning@utdallas.edu

## Step 13: Complete the Duo Authentication.

| Blackboard Authorization            |                                 |                  | -     |          | ×       |
|-------------------------------------|---------------------------------|------------------|-------|----------|---------|
|                                     |                                 |                  | Conti | nue Afte | r Login |
|                                     | Choose an authentication method |                  | 1     |          |         |
| During                              |                                 | Send Me a Push   |       |          |         |
| UDALLAS                             | S Call Me                       | Call Me          | -     | -(       | 3       |
| What is this? C<br>Add a new device | Passcode                        | Enter a Passcode |       |          |         |
| My Settings & Devices<br>Need help? | Remember me for 30 days         |                  | 1     |          |         |
| Secured by Duo                      |                                 |                  |       |          |         |
|                                     |                                 |                  |       |          |         |
|                                     |                                 |                  |       |          |         |

# Step 14:

### After logging into eLearning, select Continue After Login.

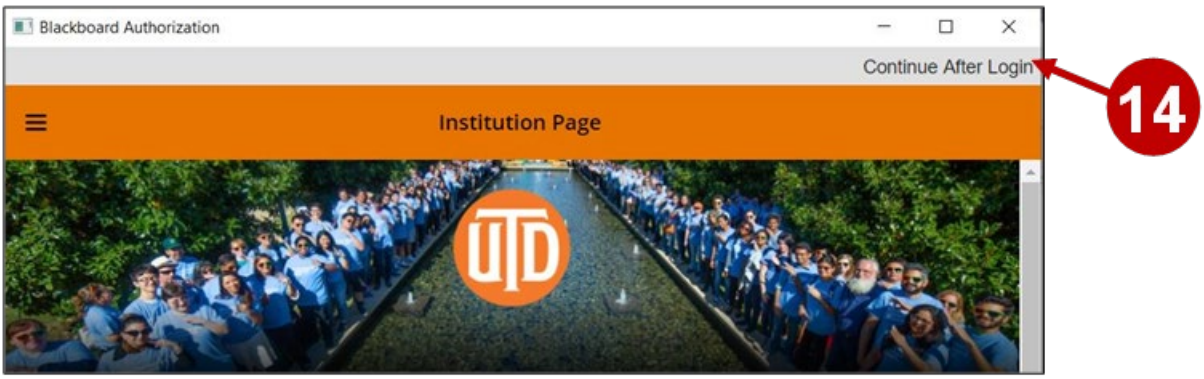

#### Step 15 and 16:

A confirmation page will appear that shows the connection test was done successfully. Select **Next**, then select **Finish** on the next screen.

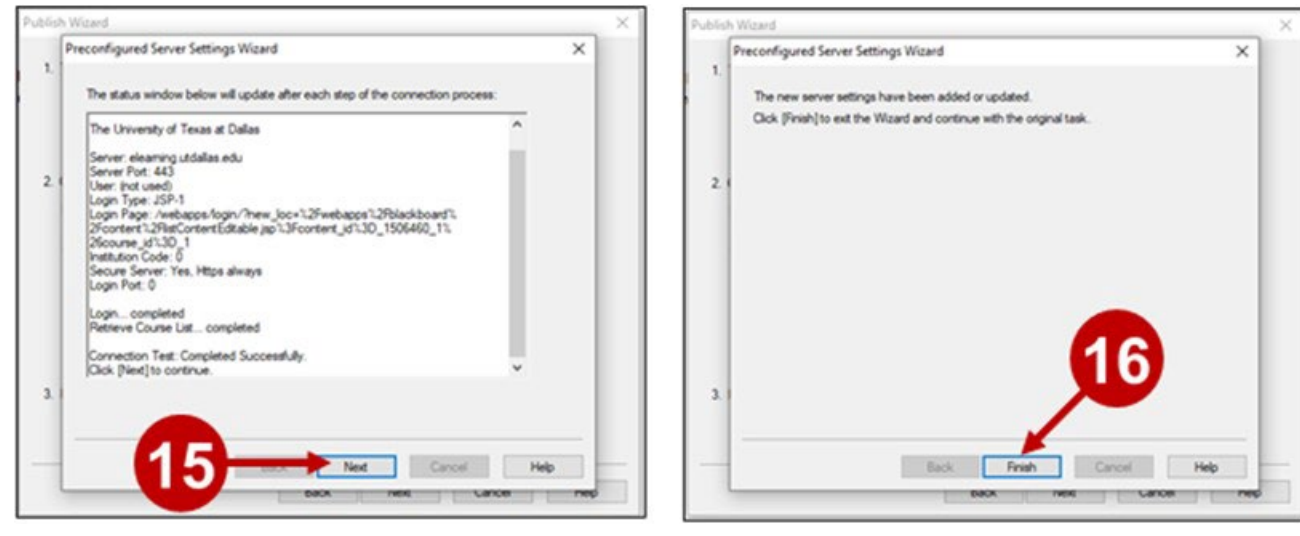

### Step 17

In the Publish Wizard window, select the button Next, should a warning box appear, select OK.

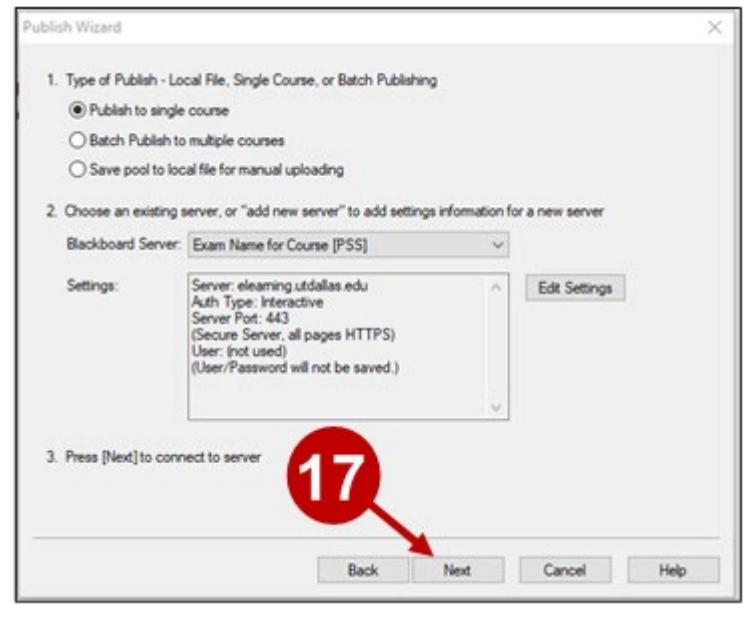

## Step 18:

The SSO screen will appear once again, go through the same steps as 11-14.

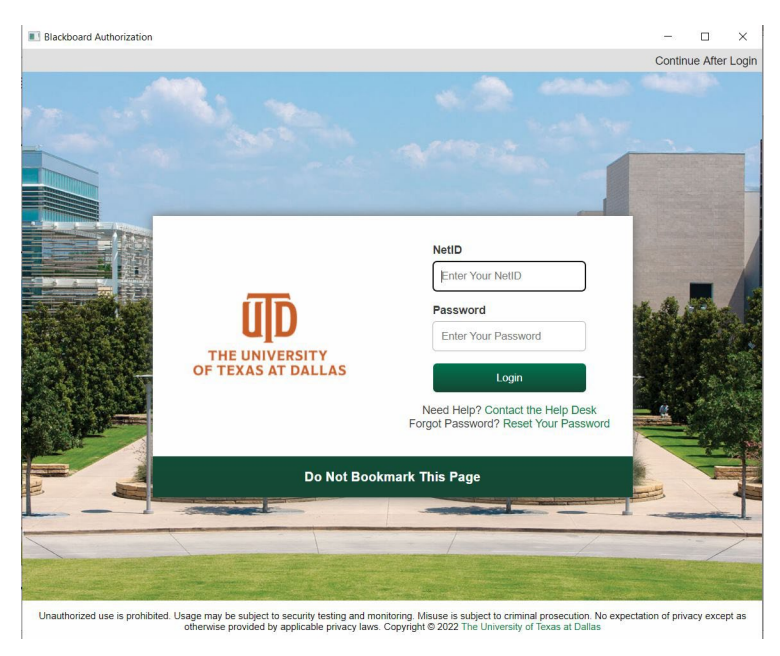

## Steps 19-21:

After connecting to eLearning, select the course from the drop-down list (all your eLearning courses will be showing in the list), enter a new name for the exam, if desired, and then click **Next**.

| Publish Wizard                                          | ×    |  |  |  |  |  |
|---------------------------------------------------------|------|--|--|--|--|--|
| 1. Choose Course to publish to                          |      |  |  |  |  |  |
| bbtraining20 - Tutorials & Demos                        |      |  |  |  |  |  |
| 2. Create or Replace Exam/Survey or Pool<br>Exam/Survey |      |  |  |  |  |  |
| Create new Exam     Formatting Preview                  |      |  |  |  |  |  |
| O Replace existing Exam                                 |      |  |  |  |  |  |
| Pool                                                    |      |  |  |  |  |  |
| O Create new Pool Formatting Preview                    |      |  |  |  |  |  |
| O Replace existing Pool                                 |      |  |  |  |  |  |
| 3. Additional options for Exam/Survey                   |      |  |  |  |  |  |
| Apply Random Blocks to Exam                             |      |  |  |  |  |  |
| Apply Settings to Exam                                  |      |  |  |  |  |  |
| ☑ Link Exam to Content Area and make available          |      |  |  |  |  |  |
| 21                                                      |      |  |  |  |  |  |
| Back Next Cancel H                                      | lelp |  |  |  |  |  |

UT Dallas eLearning <u>elearning@utdallas.edu</u>

## Steps 22 and 23:

On next screen, select where the test will appear in your course, then select Next.

| Publish Wizard                                                                                                    | × |
|----------------------------------------------------------------------------------------------------|---|
| Click on the area or folder to link to, then press [Next]<br>If you want to create a new folder to link the exam to, you must choose [Cancel] and create the<br>folder using your browser, then press [Publish] again.                                                                                                    |   |
| Content Areas<br>Area or Folder<br>Learning Module Course Homepage<br>Asymmets<br>B-Asymmets<br>B-BASYMANASYMAN |   |
| <b>T</b>                                                                                                    |   |
| Back Next Cancel Het                                                                                                    | þ |

## Step 24:

When **Respondus** reports that is has published successfully, select **Finish** to close the **Publish Wizard**.

| Publish Wizard                                                               | ×    |
|------------------------------------------------------------------------------|------|
| 1 The status window halow will undate after each step of the Publish non-see |      |
| Parenerdus 4.0.9.06 Exteriors 6.2020                                         |      |
| Start Blackboard 9.1 SP10+ Publish                                           |      |
| Exam/Survey: Formatting Preview                                              |      |
| Linking Exam to Content<br>Annion settings                                   |      |
| Completed successfully                                                       |      |
|                                                                              |      |
|                                                                              |      |
|                                                                              |      |
|                                                                              |      |
|                                                                              |      |
| 21                                                                           |      |
|                                                                              |      |
|                                                                              |      |
|                                                                              |      |
| Back Finish Cancel                                                           | Help |

Note: Your exam will now appear in your eLearning course.

| Quizzes a   | and Tes      | its 💿                   |               |                   |
|-------------|--------------|-------------------------|---------------|-------------------|
| Build Conte | ent v        | Assessments 🗸           | Tools 🗸       | Partner Content 🗸 |
|             | <u>Forma</u> | <u>tting Preview</u> 🛇  |               |                   |
|             | Availab      | ility: Item is hidden f | rom students. |                   |

## UTD eLearning Contacts:

- Roopa Chandrasekhar, Training and Support Manager, Roopa.Chandrasekhar@utdallas.edu, 972-883-2783
- Joo Eun (June) Haldeman, Instructional Technology Training Specialist, 972-883-4842

## Special Training Requests:

If you have a special training request for you or your area, please feel free to complete the <u>eLearning Special Training</u> <u>Request Form</u>.